Manual usuari per justificar digitalment actuacions del TOAD

# www.icatarragona.com

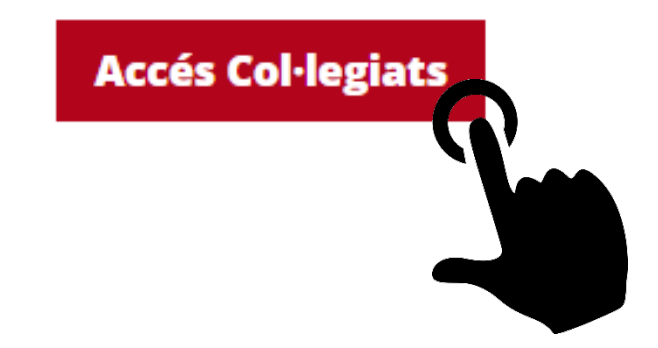

Versió 6/9/2019

| ICA    | T      | Intranet |
|--------|--------|----------|
| Usuari | Usuari | 쓭        |
| Clau   | Clau   | <b></b>  |
|        | ENTRAR |          |

Posar el mateix usuari i clau que feu servir actualment.

En cas de pèrdua o oblit, prèvia sol·licitud de nova contrasenya a l'ICAT, es comunicarà per escrit una nova contrasenya d'accés personal provisional que el primer cop que s'accedeixi caldrà modificar.

### Pas 2

Entrar a l'apartat designes o telefonemes en funció del que es vol justificar.

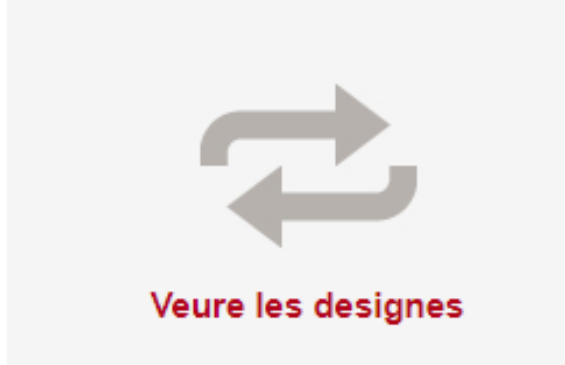

Que vols fer?

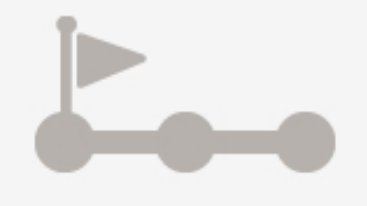

### Veure telefonemes

| Designe    | S                |          |            |                                                          |                              |                 |
|------------|------------------|----------|------------|----------------------------------------------------------|------------------------------|-----------------|
|            |                  | Q        | Any 2018 - | BUSCAR                                                   |                              |                 |
| Actuacions | Designa          | Dia      | Interessat | Tribunal                                                 | Procediment                  | N.<br>Assumpte  |
| *          | <u>3637/2018</u> | 18/06/18 |            | Jutjat d'Instrucció<br>núm. 4 de Tarragona               | Procediment<br>abreujat      | 50/17 T         |
| 4          | <u>3609/2018</u> | 18/06/18 |            | Servei Comú<br>Processal<br>d'Execucions del<br>Vendrell | execució<br>hipotecària      | 591/16-X        |
| •          | <u>3424/2018</u> | 11/06/18 |            | Jutjat de Primera<br>Instància núm. 3 de<br>Tarragona    | execució<br>títols judicials | 509/2014-<br>2A |
| •          | <u>2983/2018</u> | 23/05/18 |            | Jutjat de Primera<br>Instància núm. 5<br>Tarragona       | divorci<br>contenciós        | 173/18          |
| *          | <u>2172/2018</u> | 17/04/18 |            | Jutjat Degà del<br>Vendrell                              | divorci<br>contenciós        |                 |
| •          | <u>1376/2018</u> | 09/03/18 |            | Jutjat Violencia sobre<br>la Dona 1 del Vendrell         | Violencia<br>Domestica       | du 67/18        |

#### Telefonemes

-

|            | V                | Q        | Any 2018 -                               | BUSCAR   |             |
|------------|------------------|----------|------------------------------------------|----------|-------------|
| Actuacions | Telefonema       | Dia      | Torn                                     | Data     | Beneficiari |
| ×          | <u>4439/2018</u> | 26/06/18 | G. Tarragona-Tarragona (GTa-Tar)         | 26/06/18 |             |
| ×          | <u>4432/2018</u> | 26/06/18 | G. Tarragona-Tarragona (GTa-Tar)         | 26/06/18 |             |
| ×          | <u>4422/2018</u> | 26/06/18 | G. Tarragona-Tarragona (GTa-Tar)         | 25/06/18 |             |
| *          | <u>2590/2018</u> | 18/04/18 | G. El Vendrell-El Vendrell (GEV-<br>Ven) | 18/04/18 |             |
| 4          | <u>2565/2018</u> | 18/04/18 | G. El Vendrell-El Vendrell (GEV-<br>Ven) | 18/04/18 |             |
| *          | <u>2561/2018</u> | 18/04/18 | G. El Vendrell-El Vendrell (GEV-<br>Ven) | 18/04/18 |             |
| *          | <u>2553/2018</u> | 18/04/18 | G. El Vendrell-El Vendrell (GEV-<br>Ven) | 17/04/18 |             |
| *          | <u>2544/2018</u> | 18/04/18 | G. El Vendrell-El Vendrell (GEV-<br>Ven) | 17/04/18 |             |
| *          | <u>2529/2018</u> | 18/04/18 | G. El Vendrell-El Vendrell (GEV-<br>Ven) | 17/04/18 |             |

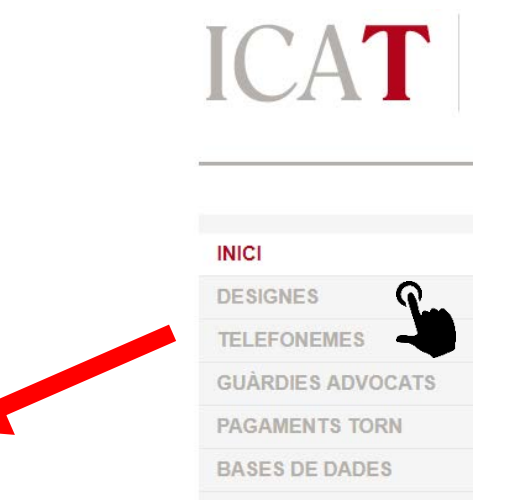

CANVI DE CLAU

**EL MEU PERFIL** 

### Pas 3

Escullir el número de designa o telefonema que es vol justificar i clickar en el número XXXX/2019 per poder afegir actuació o documentació escanejada.

Per defecte, apareix el llistat de l'any en curs però es poden buscar actuacions dels anys anteriors o posant al buscador el nom del beneficiari o interessat et dona llistat de dades que s'assemblen a la recerca sol·licitada.

Per defecte el sistema comunica les dades que s'han enviat a la designa o telefonema Pendent de rebre la documentació que permeti justificar l'actuació realitzada.

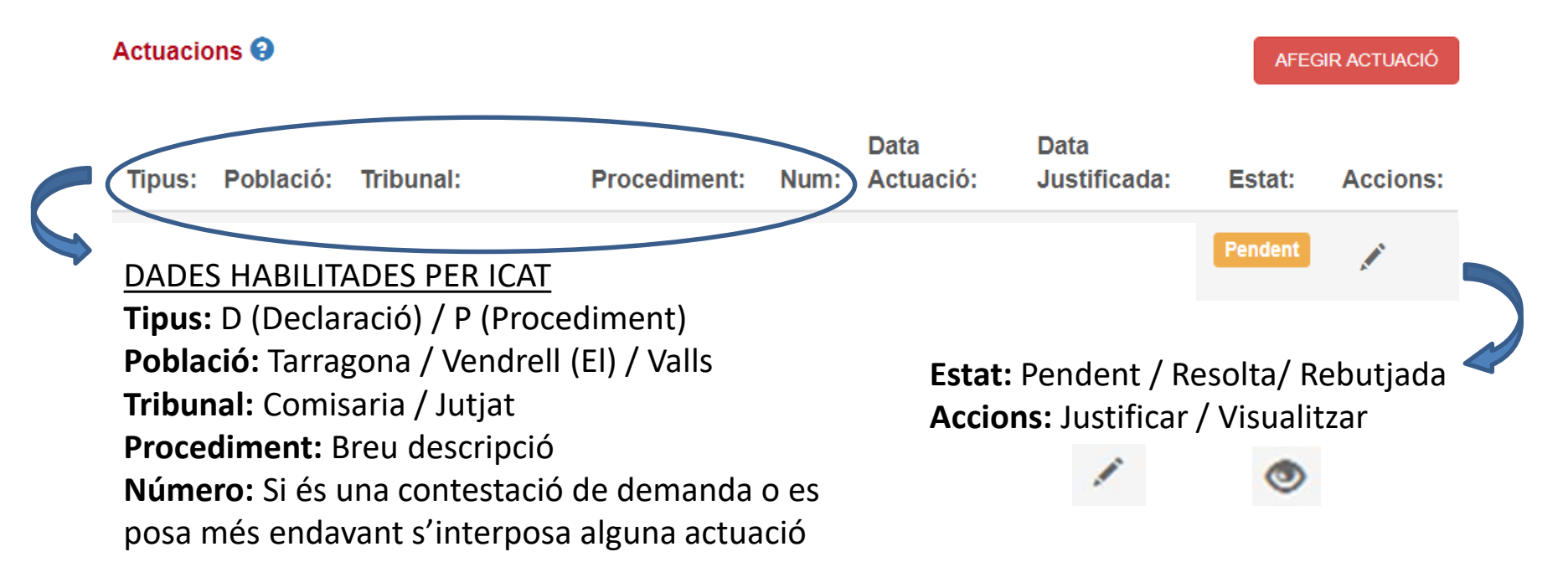

### L'usuari té dos opcions:

1

aquest símbol permet justificar documents escanejats sense canviar dades habilitades

AFEGIR ACTUACIÓ

o bé afegir nova actuació per indicar dades de tipus de actuació, població, jutjat i descriure procediment.

Important: S'han d'afegir tantes actuacions com fases tingui el procediment.

Prémer el botó 🖍 per a què s'obri formulari de **Modificar Actuació** i posar primer data de l'actuació realitzada i desprès afegir documents escanejats en format pdf segons formulari.

### Data actuació

| <mark>28</mark> /11 | 1/201  | 8       |     |     |     |     |
|---------------------|--------|---------|-----|-----|-----|-----|
| novie               | mbre c | le 2018 | 3 • |     | •   |     |
| lu.                 | ma.    | mi.     | ju. | vi. | sá. | do. |
| 29                  | 30     | 31      | 1   | 2   | 3   | 4   |
| 5                   | 6      | 7       | 8   | 9   | 10  | 11  |
| 12                  | 13     | 14      | 15  | 16  | 17  | 18  |
| 19                  | 20     | 21      | 22  | 23  | 24  | 25  |
| 26                  | 27     | 28      | 29  | 30  | 1   | 2   |

#### **Tipus Document**

| seleccionar | ~ |
|-------------|---|
| Descripció  | 9 |
|             | - |

#### **Adjuntar Document**

Seleccionar archivo Ningún archivo seleccionado

.pdf < 9Mb

afegir un altre document

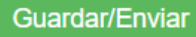

### En cas de voler incloure actuacions addicionals a les enviades per designa o telefonema

AFEGIR ACTUACIÓ

### Nova Actuació

#### DESIGNES 3609/2018 18/06/18

| Tipus                                           |   |
|-------------------------------------------------|---|
| Procediment                                     | ~ |
| Població                                        |   |
| seleccionar                                     | • |
|                                                 |   |
| Jutjat o Tribunal                               |   |
| Jutjat o Tribunal<br>seleccionar                | ~ |
| Jutjat o Tribunal<br>seleccionar<br>Procediment | ~ |

Indicar nº procediment i any.... exemple **198/19** 

#### Data actuació

VVVV

| <mark>28</mark> /11 | 1/201  | 8       |     |     |     |     |
|---------------------|--------|---------|-----|-----|-----|-----|
| novie               | mbre c | le 2018 | 8 🕶 |     | •   |     |
| lu.                 | ma.    | mi.     | ju. | vi. | sá. | do. |
| 29                  | 30     | 31      | 1   | 2   | 3   | 4   |
| 5                   | 6      | 7       | 8   | 9   | 10  | 11  |
| 12                  | 13     | 14      | 15  | 16  | 17  | 18  |
| 19                  | 20     | 21      | 22  | 23  | 24  | 25  |
| 26                  | 27     | 28      | 29  | 30  | 1   | 2   |

Al seleccionar tipus de document l'usuari determina quin tipus de justificació està realitzant

#### **Tipus Document**

| seleccionar              | • |
|--------------------------|---|
| seleccionar              |   |
| Justificant Torn d'Ofici |   |
| Justificant Assistència  |   |

A continuació cal descriure quin tipus de document s'adjuntarà en funció dels models disponibles a la web de l'ICAT o bé de les sentències, escrits de defensa o altres documents aportats pels col·legiats que permeten justificar l'actuació en format pdf i de menys de 9Mb

| <ul> <li>Model de sol·lisitud Assistència Iurídica Cratuïta.</li> </ul>                                                                                                    |                                                      | Conseli dela ll'Autres<br>Departament de Catalunya<br>Cortegia de Procuescors<br>Ori legia de Procuescors<br>Ori legia de Procuescors<br>Ori legia de Procuescors<br>Ori legia de Procuescors<br>Ori legia de Advocats<br>de Catalunya                                                                                                    |
|----------------------------------------------------------------------------------------------------|------------------------------------------------------|----------------------------------------------------------------------------------------------------|
| <ul> <li>Model de somicilia Assistencia jundica Gratuita</li> </ul>                                                                                                    |                                                      | Núm, d'expedient                                                                                                    |
| Justificant d'assistència a la vista dels Judicis                                                                                                    | HICTORIANT PLACED THERA A VICTA                      | Sol-Boitud de reconsiscement dei dret d'assistència juridica gravuita <sup>1</sup><br>Capena ins de la passa della passa en represented en la preve se lobare)<br>Otrar atense en debt<br>                                                                                                    |
| <u>Talonari guàrdies</u>                                                                                                    | JUSTIFICART D'ASSISTENCIA A VISTA                    | Dades de la persona sol·licitant Pódes Copression Copression Entit Colt Mign: Opigat Atrica                                                                                                    |
|                                                                                                    | Nom i cognome de la<br>persona justiciabile COCINOME | Municipi Populacia Cod podel<br>Miga de consce a de dollgatori macar-o es uno antinon<br>Tardeto de Taleito model Adreça de como electrinio                                                                                                    |
|                                                                                                    | Data celebració vista                                | Accepto vetre una notificacia electrónica de la resolució d'aquesta sol fobuc."                                                                                                    |
| CONTRACTOR CONTRACTOR ANALYSISTEM CIA                                                                                                    | Tipus de procediment                                 | Detde la cônjuge o pareita de fer *<br>Connoma i nom Nilf Deta de naisament Pholessió                                                                                                    |
| UERI D'ALIVOCATS CE SERVICE DE CE LERDE VILL'ENNES MALERACTAMENTS<br>dBIODINA ESTECTIONE CE LERDE VILL'ENNES MALERACTAMENTS                                                                                                    | Número de los actuacions                             | Amps' Munop'                                                                                                    |
| BREVET DIE GELARDIA VERTMASS MERVIT DIE AMESICI<br>BREVET DIE GELARDIA VERTMASS DIE AMESICI<br>BREVET DIE GELARDIA VERTMASS<br>BREVET DIE GELARDIA VERTMASS<br>BREVET<br>BREVET<br>BREVET DIE GELARDIA VERTMASS<br>BREVET<br>BREVET | Jutjat on s'ha celebrat                              | Previncia" Cod postal" Taléfor e efectes de comunicació"                                                                                                    |
|                                                                                                    | Nomi Legenoms de<br>Fadvocat/advocada COGNOMS        | Altres mandres de la antar faciliar<br>Actues a names a la unita lamar.                                                                                                    |
| Affende Hits Cases DalagetVines 20036 Dalas Nils.DRgbvin                                                                                                    | Núm. Col·legist Núm. Designa                         | Cognone i non Parente                                                                                                    |
| C to P In the Case of the Case of the Case                                                                                                    | Justifica desplaçament                               |                                                                                                    |
|                                                                                                    | Seget det heljet                                     | This is in the main and a set of the part of the part        |
| 1 ATTAC<br>1 ATTAC<br>1 A                                            | Lloc dia mes any                                     | Le sublances native quite module statis train à faith fauit de la conservation annue autoritation<br>la conservation de la conservation de la conservation de la conservation de la conservation de la conservation<br>la conservation de la conservation de la conservation de la conservation de la conservation de la conservation<br>de la conservation de la construction de la conservation de la conservatione de la conservation de la conservation de la conser |

L'usuari addicionalment pot avançar el model de sol·licitud Assistència Jurídica Gratuïta (AJG) per justificar l'actuació tot i que caldrà aportar el document original en paper en un termini inferior a 7 dies, i quedarà emmagatzemat per a poder ser consultat a l' àrea privada.

Això pot facilitar i agilitzar la gestió del servei de presentació de la sol·licitud AJG per poder ser tramitat a la Comissió d'Assistència Jurídica gratuïta de la Generalitat de Catalunya i faci la resolució de l'expedient per concedir o denegar el reconeixement del dret d' assistència jurídica gratuïta.

Sense el document ORIGINAL aportat a l'ICAT, no tindrà cap VALIDESA el document digitalitzat.

### 🗸 Avançar Justícia Gratuïta

\*Caldrà aportar el document original en paper en un termini inferior a 7 dies.

### **Tipus Document**

Sol·licitud Justícia Gratuïta

### Descripció

Avanç de sol·licitud de Justícia Gratuïta

### Adjuntar Document

Seleccionar archivo Ningún archivo seleccionado

.pdf < 9Mb

Dete

Dete

Un cop enviats els arxius de justificació resta pendent de resolució del seu ESTAT El personal de Secretaria de l'ICAT revisa la documentació justificada i pot fer 2 accions. Rebutjar la justificació i requerir la seva esmena o bé acceptar els documents rebuts.

#### Actuacions

| Tipus:        | Població: | Tribunal:                                                             | Procediment:                           | Num:                                | Actuació: | Justificada  | Estat:    | Accions: |
|---------------|-----------|-----------------------------------------------------------------------|----------------------------------------|-------------------------------------|-----------|--------------|-----------|----------|
| Ρ             | Tarragona | Audiencia<br>Provincial<br>Secció Quarta                              | D. Penal                               | 666X                                | 25/06/18  | 25/06/18     | Resolta   | ۲        |
| P<br>Actuacio | Tarragona | Jutjat de<br>Violència sobre<br>la Dona de<br>Tarragona<br><b>des</b> | Judici Ràpid:<br>Instrucció I<br>Vista | full modif S -<br>modificada<br>hoy | 25/06/18  | 25/06/18     | Resolta   | ۲        |
|               |           |                                                                       |                                        |                                     | Data      | Data         |           |          |
| Tipus:        | Població: | Tribunal:                                                             | Procedimen                             | t: Num:                             | Actuació: | Justificada: | Estat:    | Accions: |
| Ρ             | Tarragona | Jutjat Violència<br>sobre la Dona 1 de<br>Tarragona                   | Vista<br>(Abreujat)                    | actuació<br>nova                    | 25/06/18  |              | Rebutjada | 1        |

Rebutjada

AFEGIR ACTUACIÓ

Si vols veure el motiu del rebuig cal prémer RebutJada i si es vol modificar actuació cal prémer Això torna al pas número 5 que permet tornar a afegir documentació per solucionar incidència. Un cop s'hagi tornat a enviar la documentació el personal de l'ICAT revisa la documentació. Durant el procés de justificació si es dupliquen actuacions es comunica el tipus d'error.

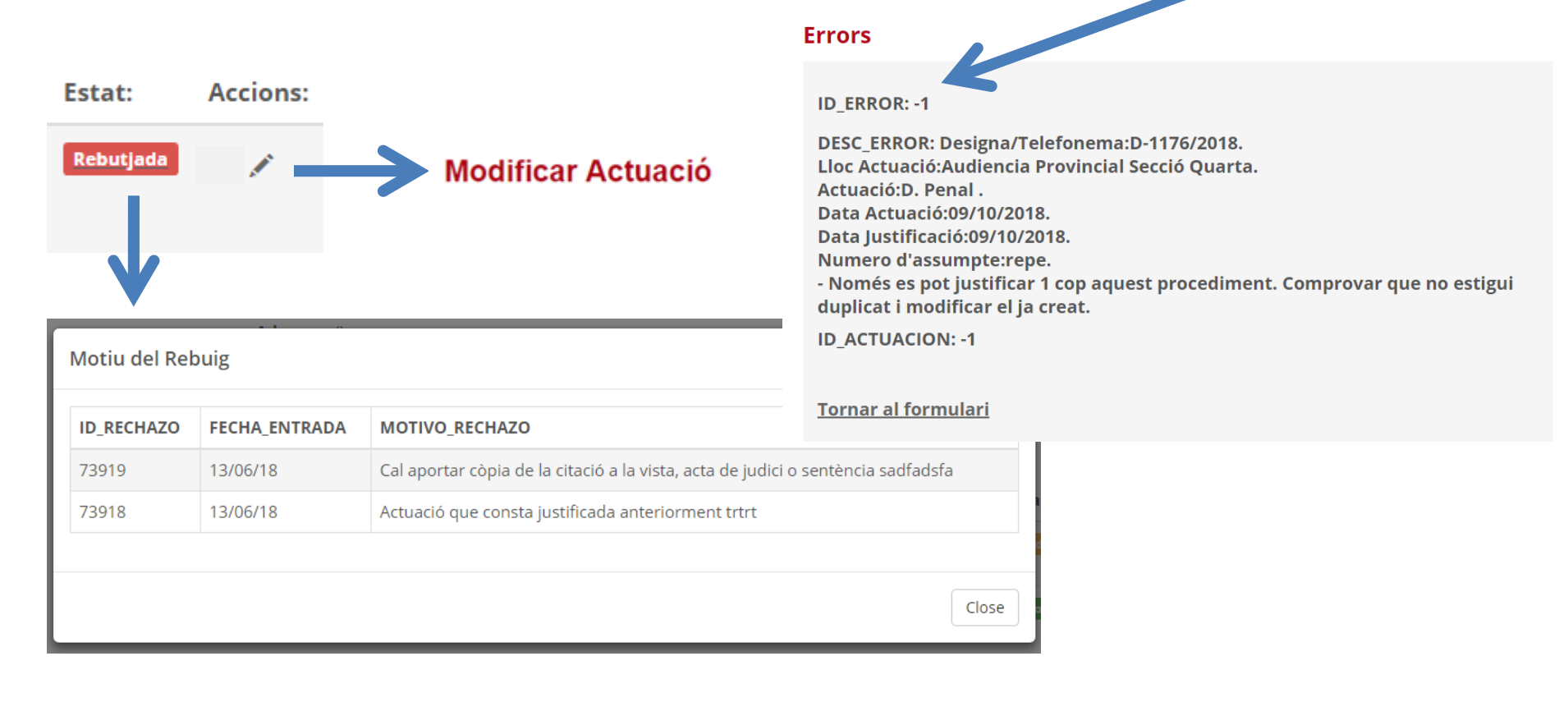

Finalitzat el procés de justificació, un cop resolta la actuació, qualsevol documentació justificada es pot visualitzar al prémer el botó <a>

| Data actuació     |  |  |  |
|-------------------|--|--|--|
| 16/04/2019        |  |  |  |
| Data justificació |  |  |  |
| 17/04/2019        |  |  |  |
|                   |  |  |  |

| Import facturat:                  | Import pagat:                                                              | Import inclòs a la                                                                                                    | a guàrdia:                                                                                                    |                                                                                                    |
|-----------------------------------|----------------------------------------------------------------------------|----------------------------------------------------------------------------------------------------|----------------------------------------------------------------------------------------------------|----------------------------------------------------------------------------------------------------|
| cante turno<br>:57:17             | Justificant 1<br>710                                                       | ōrn d'Ofici - justificante<br>5 KB - 2019-04-17 11:5                                                                                                    | juicio rápido<br>7:17                                                                                                    | 7                                                                                                    |
|                                   | III                                                                        |                                                                                                    |                                                                                                    |                                                                                                    |
|                                   | TERCER<br>la minu-<br>inpartido<br>confirmid                               | D A lo vista de la aconscille formalida, el aconsolo he pret<br>se defensa, e informado agoil de las consestences de la o<br>merconación a las de agoi manifestar o relectorement<br>al, se la relación e sella, todo ello conforma ofera en el arm                                                                                                    | <b>0€</b> (100%)                                                                                                    | <u>T-1410/2019</u>                                                                                                    |
|                                   | BECO DE<br>ANTONI<br>resolution<br>Collige To<br>HORNAD                    | Or Attenty of point one, of Meaneric Fanol & Immu<br>A CARCAND BALAZAR some autor de drifte sentes la<br>de cindualita sis persons previsito y pendie en il oriento<br>est, solutionida in trapeninida de la pens de PUNA TRE C<br>AC DE TRABAJOS EN HINDUPERD DE LA CONDUCIDADA                                                                                                    | Import pagat:                                                                                                    | Import inclòs a la guàrdia:                                                                                                    |
|                                   | Creating,<br>differences<br>to an In-<br>merce and<br>openation            | encine adopter<br>protocol<br>se 10 del<br>encine de las partes, de las datade sales, en ignal fontas, de un<br>al Materiante Friend y de las partes.                                                                                                    | na micial que i                                                                                                    | morma                                                                                                    |
|                                   | beckers, in<br>parts of any                                                | telefoner                                                                                                    | na inicial que i                                                                                                    | nforma                                                                                                    |
|                                   | perturbation in<br>perturbation in<br>Recording.                           | 🔚 Import ir                                                                                                    | iclòs a la guaro                                                                                                    | dia: Identifica la desgina o                                                                                                    |
| ó.                                | PRIME                                                                      | enviades                                                                                                    | pel Departam                                                                                                    | ent de Justicia.                                                                                                    |
| ofici URGENTS<br>ars de Tarragona | CLITO,<br>CLITO,<br>CCITARI<br>Agricente,                                  | CICAC se                                                                                                    | gons % de cert                                                                                                    | ificacions de pagament                                                                                                    |
|                                   | 2 And                                                                      |                                                                                                    |                                                                                                    |                                                                                                    |
|                                   |                                                                            | Import n                                                                                                    | ,<br>agat: Import r                                                                                                    | abut com ingràs del                                                                                                    |
|                                   | 2452                                                                       | 📙 Mòduls a                                                                                                    | dvocats 2019.                                                                                                    | ORDRE JUS/575/2019                                                                                                    |
|                                   | , dip.                                                                     | Import Fa                                                                                                    | a <b>cturat:</b> Impor                                                                                                    | t establert segons Annex                                                                                                    |
|                                   | ofici URCENTS<br>conde Tampon<br>cante turno<br>:57:17<br>Import facturat: | energie de la consecuencia de la consecuencia de la | ofei UREENTS       Import Action and Action and | Import Facturat: Import         Import Facturat: Import         Import Facturat: Import         Import Pagat: Import facturat: Import         Import Pagat: Import facturat: Import         Import Pagat: Import facturat: Import         Import Pagat: Import facturat: Import         Import Pagat: Import facturation         Import Pagat: Import facturation         Import Import Pagat: Import facturation         Import Import Pagat: Import facturation         Import Import Pagat: Import facturation         Import Import Pagat: Import facturation         Import Import Import Pagat: Import facturation         Import Import Import Import         Import Import Import         Import Import Import         Import Import Import         Import Import Import         Import Import         Import Import |

# Informació econòmica

El seguiment de la gestió económica del pagament es pot visualitzar també a **pagaments torn** o dins de cada designa o telefonema al ser resolta com a vàlida l'actuació justificada com hem vist en el pas 10. Això permet reduir les comunicacions automàtiques rebudes fins ara per liquidicacions@icatarragona.com

|                   | Intranet | Descripció                              |                           |                                                                                                    | Data                                                                                                    | Import líquid |
|-------------------|----------|-----------------------------------------|---------------------------|----------------------------------------------------------------------------------------------------|----------------------------------------------------------------------------------------------------|---------------|
|                   |          | 91% ASSISTENCIA i 91% OFICI juliol 2019 |                           |                                                                                                    | 02/09/19                                                                                                    |               |
|                   |          | 88% ASSISTENCIA i 88% OFICI JUNY 2019   |                           |                                                                                                    | 09/08/19                                                                                                    |               |
|                   |          | 12% ASSISTENCIA i 12% OFICI JUNY 2019   |                           |                                                                                                    | 01/08/19                                                                                                    |               |
| INICI             | Que vo   | 61% ASSISTENCIA i 61% OFICI MAIG 2019   |                           | SERVEI D'ASSISTÈNCIA AL DETINGUT                                                                                                    |                                                                                                    |               |
| DESIGNES          |          | 39% ASSISTENCIA i 39% OFIC              | CIA i 39% OFICI MAIG 2019 |                                                                                                    | a de guàrdia<br>Import Telefonema Nom del detingut                                                                                                    |               |
| TELEFONEMES       |          | 51% ASSISTENCIA i 51% OFIC              | I ABRIL 2019              | <ul> <li>23/07/2018 P. G. El Vendrell El Vendrell</li> <li>23/07/2018 P. G. El Vendrell El Vendrell</li> <li>23/07/2018 P. G. El Vendrell El Vendrell</li> </ul>                                                                                                    |                                                                                                    |               |
| GUÀRDIES ADVOCATS |          | 49% ASSISTENCIA i 49% OFIC              | I ABRIL 2019              | 23/07/2018 P. G. El Vendrell El Vendrell<br>29/07/2018 P. G. Tarragona Tarragona                                                                                                    | T-05159/18 Garcia Aguerri, David                                                                                                    |               |
| PAGAMENTS TORN    | Veu      | re les design                           |                           | 2 Actuacions davant del jutjat realitzades<br>Data Torn d'Assistència                                                                                                    | s amb posterioritat al dia de la guàrdia<br>Import  Telefonema  Nom del detingut                                                                                                    |               |
| BASES DE DADES    |          |                                         |                           | 30/07/2018 P. G. Tarragona Tarragona<br>31/07/2018 P. G. Tarragona Tarragona                                                                                                    | 73,48 T-03389/17 Sierra Estrada, Marlon Raersy<br>73,48 T-05284/18 Garcia Casany, Jaime                                                                                                    |               |
| EL MEU PERFIL     |          |                                         |                           | 7 Torn d'Assistència VD amb pagament p<br>[Data  Torn d'Assistència                                                                                                    | per telefonema<br>Import  Telefonema  Nom del detingut                                                                                                    |               |
| CANVI DE CLAU     |          | 01                                      |                           | 01/07/2018 V. G. Victimes mal. Valls<br>Total Assistència<br>35% pagament                                                                                                    | 73,48) D-03935/18 García Rosa, Carmen<br>556,66<br>194,831                                                                                                    |               |
|                   |          |                                         |                           | Data Procediment                                                                                                    | ASSUMPTES D'OFICI Import [Des./Tel. Nom del sol·licitant                                                                                                    |               |
|                   | Veuro    | e pagaments torn                        |                           | 24/07/2018 Procediment abreujat<br>26/06/2018 Procediment abreujat<br>23/07/2018 Judici Rajnić: instruccio I Vista<br>23/07/2018 Judici Rajnić: instruccio I Vista<br>13/07/2018 Judici Rajnić: Instruccio I Vista<br>06/07/2018 Reclamació quantitat<br>18/07/2018 Resurse provisionals<br>04/07/2018 Acomiadament | 206,54         T-05166/18 Mułłoz Diaz, jozquin           205,54         T-01970/18 Amador Calcedo, Javier           362,327         T-05165/18 Herrero Mayol, Carlos           362,527         T-05159/18 Garcia Aguerri, David           362,328         T-05159/18 Garcia Aguerri, David           362,329         T-05159/18 Garcia Aguerri, David           362,329         T-05159/18 Garcia Aguerri, David           362,329         T-05159/18 Boxharrat, Hicham           221,04         D-03842/18 Boxharrat, Hicham           221,04         D-03861/18 Boxharrat, Hicham | _             |
|                   |          |                                         |                           | Total ofici<br>35% pagament                                                                                                    | 2111,37                                                                                                    |               |